# Solução de problemas "Status: Erro do usuário 400" no Control Hub

# Contents

| Introdução                                        |
|---------------------------------------------------|
| Pré-requisitos                                    |
| Requisitos                                        |
| Componentes Utilizados                            |
| Informações de Apoio                              |
| Problema                                          |
| Erro de criação do usuário                        |
| Erro de atribuição de licença de chamada do Webex |
| Troubleshooting                                   |
| Gerar o arquivo HAR                               |
| Analisar o arquivo HAR                            |
| Reveja a Descrição do Erro no Arquivo HAR         |
| Solução                                           |
| Informações recomendadas para um caso de TAC      |
| Informações Relacionadas                          |

# Introdução

Este documento descreve como solucionar um erro de usuário "Status: 400" ao atribuir manualmente uma licença de Webex Calling no Control Hub.

## Pré-requisitos

## Requisitos

A Cisco recomenda que você tenha conhecimento destes tópicos:

- Webex Calling
- Webex Control Hub
- Analisador de Arquivo HTTP (HAR)

#### **Componentes Utilizados**

Este documento não está restrito a versões específicas de hardware e software.

As informações neste documento foram criadas a partir de dispositivos em um ambiente de laboratório específico. Todos os dispositivos utilizados neste documento foram iniciados com uma

configuração (padrão) inicial. Se a rede estiver ativa, certifique-se de que você entenda o impacto potencial de qualquer comando.

# Informações de Apoio

O Webex Control Hub é um portal de gerenciamento baseado na Web para o portfólio de produtos Webex. Ele fornece uma plataforma centralizada para gerenciar usuários, licenças e dispositivos.

Para os serviços de Webex Calling, é através do Control Hub que os administradores podem criar e atribuir usuários com licenças do Webex Calling.

Sempre que um administrador encontra problemas na plataforma do Control Hub, particularmente durante o processo de criação do usuário para os serviços de chamada do Webex, uma das etapas iniciais no procedimento de solução de problemas é gerar um arquivo HAR. Um arquivo HAR captura um registro da interação entre o Control Hub e o navegador da Web durante a sessão em que o problema ocorreu. Esse arquivo inclui informações detalhadas sobre cada solicitação e resposta da Web, que é usado para diagnosticar e resolver problemas.

## Problema

Erro de criação do usuário

- Etapa 1. Em GERENCIAMENTO > Usuários.
- Etapa 2. Clique em Gerenciar usuários >Adicionar usuários manualmente.
- Etapa 3. Comece com o processo de criação do usuário.
- Etapa 4. Na última tela, esta tela de erro é apresentada.

| Manually add users |                                                                                           | ×                      |
|--------------------|-------------------------------------------------------------------------------------------|------------------------|
|                    | Step 4: Review                                                                            |                        |
|                    | User creation error<br>Errors (1)                                                         |                        |
|                    | inot onboarded. Status: 400 TrackingID: ATLAS_97978c44-c073-4da6-864c-<br>198acd86bfdd_82 |                        |
|                    |                                                                                           |                        |
|                    |                                                                                           |                        |
|                    |                                                                                           |                        |
|                    |                                                                                           |                        |
|                    |                                                                                           | Skip errors and finish |

Erro de criação do usuário

#### Erro de atribuição de licença de chamada do Webex

- Etapa 1. Em GERENCIAMENTO > Usuários, selecione o Usuário.
- Etapa 2. Role até Resumo > Licença.
- Etapa 3. Clique em Edit Licenses > Edit Licenses > Calling.
- Etapa 4. Clique na caixa de seleção para adicionar a licença de Webex Calling.
- Etapa 5. Click Save.
- Etapa 6. Na última tela, esse erro de pop-up é apresentado.

| Edit services for | ſ         |                                                                  |                  |
|-------------------|-----------|------------------------------------------------------------------|------------------|
|                   |           |                                                                  |                  |
|                   |           |                                                                  |                  |
|                   |           | Basic Messaging                                                  |                  |
|                   | Meeting   | Basic Space Meetings                                             |                  |
|                   | & Calling | Call on Webex (1:1 call, non-PSTN)<br>Webex Calling Professional |                  |
|                   |           |                                                                  |                  |
|                   |           |                                                                  |                  |
|                   |           |                                                                  |                  |
|                   |           |                                                                  |                  |
|                   |           |                                                                  |                  |
|                   |           |                                                                  |                  |
|                   |           |                                                                  |                  |
|                   |           |                                                                  |                  |
|                   |           |                                                                  |                  |
|                   |           | ⊗ Error                                                          | : An error       |
|                   |           | occurred. Verify you again. Show Less                            | ir input and try |
|                   |           |                                                                  |                  |

Erro de Atribuição de Licença

## Troubleshooting

#### Gerar o arquivo HAR

Para começar com o processo de solução de problemas, você precisa <u>gerar um arquivo HAR no</u> <u>navegador</u> que contenha as informações quando o problema ocorrer.

Para reproduzir o problema, escolha uma destas opções.

- Repita o processo de criação manual do usuário.
  - Para essa opção, você pode começar a gerar o arquivo HAR desde a tela Etapa 2:
    Atribuir licença para usuários e até que a tela de mensagem de erro seja apresentada.
- Se o usuário já tiver sido criado, você poderá recriar o problema adicionando a licença de Webex Calling ao usuário.
  - Para essa opção, você pode começar a gerar o arquivo HAR, já que o botão Editar licenças é clicado e até que a mensagem de erro pop-up seja apresentada.

#### Analisar o arquivo HAR

Etapa 1. Use um Analisador HAR para abrir o arquivo HAR gerado anteriormente e revisar todo o seu conteúdo.

Etapa 2. Verifique a solicitação POST feita ao Uniform Resource Locator (URL) terminando em /users/onboard.

| POST | eumcollector/beacons/browser/v2/AD-AAB-AAW-PYC/adrum/ |                  | 100ms  | 200 |
|------|-------------------------------------------------------|------------------|--------|-----|
| GET  | admin/api/v1/organizations/                           |                  |        | 200 |
| GET  | admin/api/v1/subscriptions/pending/                   |                  | 160ms  | 400 |
| GET  | admin/api/v1/subscriptions/pending/                   |                  | 153ms  | 400 |
| GET  | admin/api/v1/organizations/                           |                  | 149ms  | 404 |
| GET  | api/v1/customers/                                     |                  |        | 200 |
| GET  | collabadmin/api/v1/locations/                         |                  | 103ms  | 200 |
| GET  |                                                       |                  | 606ms  | 200 |
| POST | eumcollector/beacons/browser/v2/AD-AAB-AAW-PYC/adrum/ |                  | 97ms   | 200 |
| GET  |                                                       |                  | 150ms  | 200 |
| GET  | api/v1/customers/                                     |                  | 206ms  | 200 |
| GET  | admin/api/v1/organizations/                           |                  | 272ms  | 200 |
| GET  | webex-pulse/api/v1/pulse/                             |                  | 142ms  | 200 |
| POST | license/api/v1/organization/                          | '/users/onboard/ | 2161ms | 200 |
| POST | metrics/api/v1/clientmetrics/                         |                  | 103ms  | 204 |

Solicitação POST no Arquivo HAR

Etapa 3. Verifique a resposta do POST, que pode ter conteúdo semelhante a este.

### Reveja a Descrição do Erro no Arquivo HAR

Os detalhes do erro são especificados na seção de descrição. Aqui dentro está a mensagem de erro error = '[Error 10991] Url already exists: ', e o e-mail do usuário.

#### Solução

Isso ocorre porque o e-mail já está sendo associado a uma conta do Webex Calling.

Na maioria das ocasiões, a conta pertence a uma Webex Calling Carrier, portanto, para que essa conta seja provisionada corretamente em uma organização no Control Hub, o e-mail deve primeiro ser excluído da conta da Webex Calling Carrier à qual está associado.

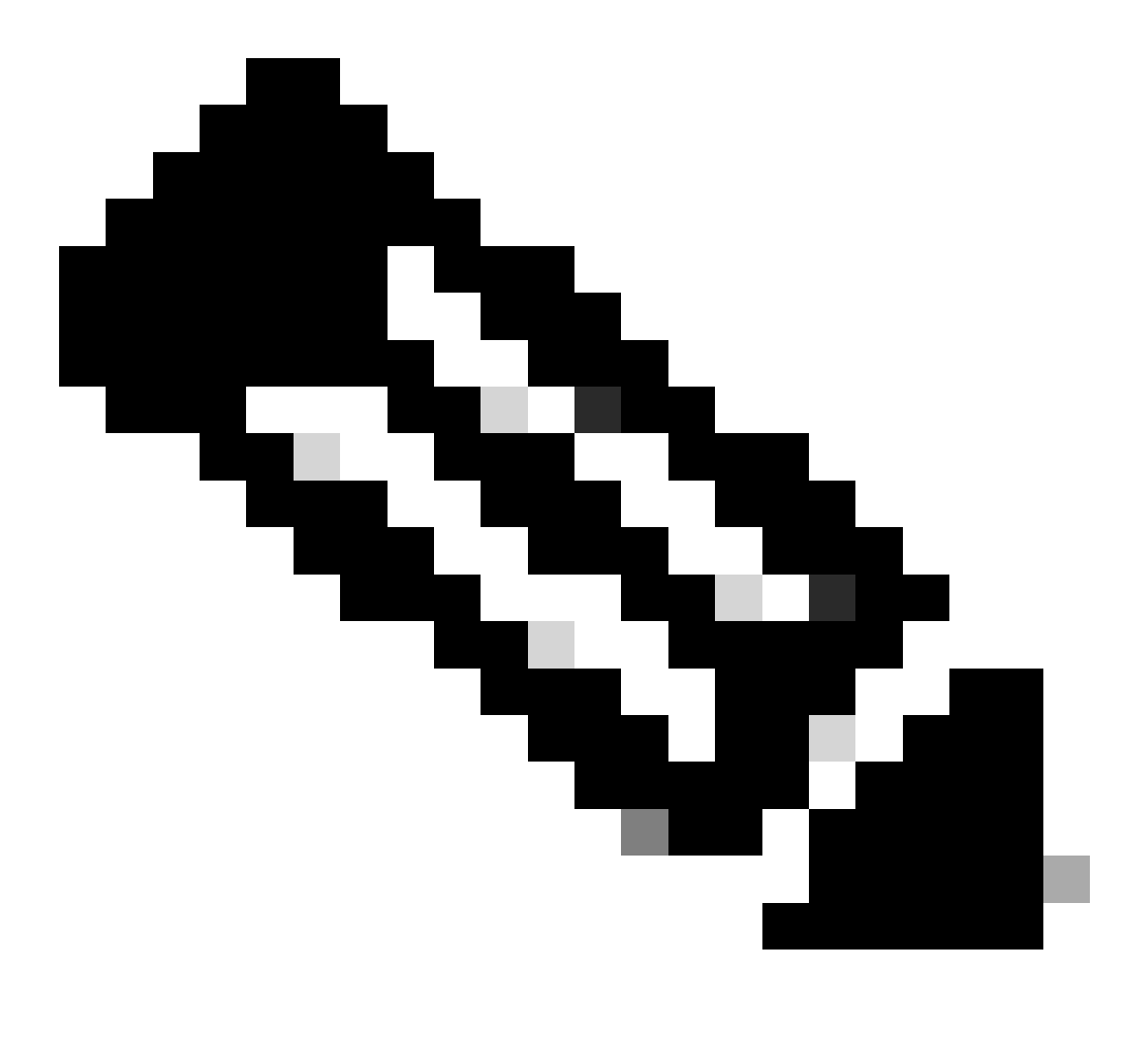

**Observação**: caso o e-mail do usuário já esteja associado a uma organização dentro do Control Hub, a mensagem de erro exibida será diferente. Nesse caso, a mensagem de erro inclui a descrição do problema junto com a documentação para solicitar o usuário em outra organização.

Se o problema persistir após a execução das etapas de solução de problemas neste documento, ou se a resposta POST no arquivo HAR contiver uma mensagem diferente, abra um caso no TAC.

A Cisco recomenda que você inclua estas informações:

- ID da Organização
- Email do usuário afetado.
- Uma descrição do problema encontrado.
- Anexe o arquivo HAR replicando o problema.
- Conteúdo de resposta do POST do arquivo HAR.

#### Informações Relacionadas

- Adicionar usuários manualmente no Hub de Controle
- Editar licenças de serviço no Hub de Controle para usuários individuais

#### Sobre esta tradução

A Cisco traduziu este documento com a ajuda de tecnologias de tradução automática e humana para oferecer conteúdo de suporte aos seus usuários no seu próprio idioma, independentemente da localização.

Observe que mesmo a melhor tradução automática não será tão precisa quanto as realizadas por um tradutor profissional.

A Cisco Systems, Inc. não se responsabiliza pela precisão destas traduções e recomenda que o documento original em inglês (link fornecido) seja sempre consultado.